1. Проходите по ссылке https://aup.uisi.ru/4775936/?i=showratingguest

## Рейтинговая таблица

 $\sim$ 

ВПО 🗸 Очное

2. Далее необходимо выбрать уровень образования и форму обучения. *Рейтинговая таблица* 

v

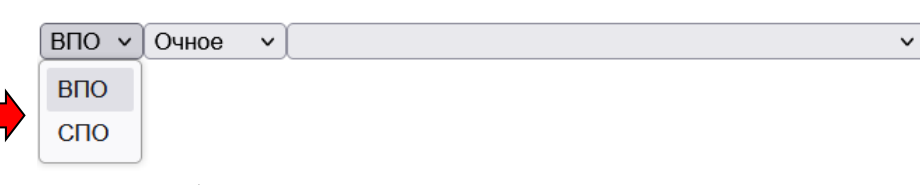

3. Далее выбираете направление, на которое поступаете. Если поступаете на направлении СПО: *Рейтинговая таблица* 

## СПО V Очное V Базовая подготовка (на базе 11 классов) Инфокоммуникационные сети и системы связи Информационные системы и программирование Базовая подготовка (на базе 9 классов) Информационные системы и программирование Инфокоммуникационые сети и системы связи

Если поступаете на высшее образование:

## Рейтинговая таблица

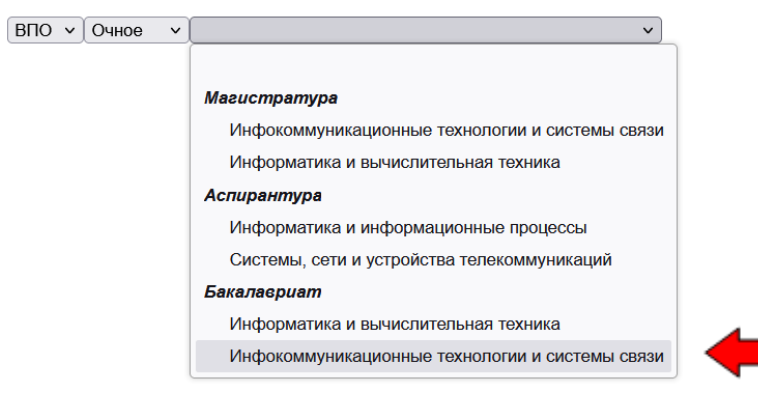

4. Появится список студентов, в котором необходимо найти свой СНИЛС и посмотреть положение в рейтинге. Рейтинг формируется по количеству баллов за ЕГЭ, внутренние испытания или по среднему баллу аттестата для СПО. *Рейтинговая таблица* 

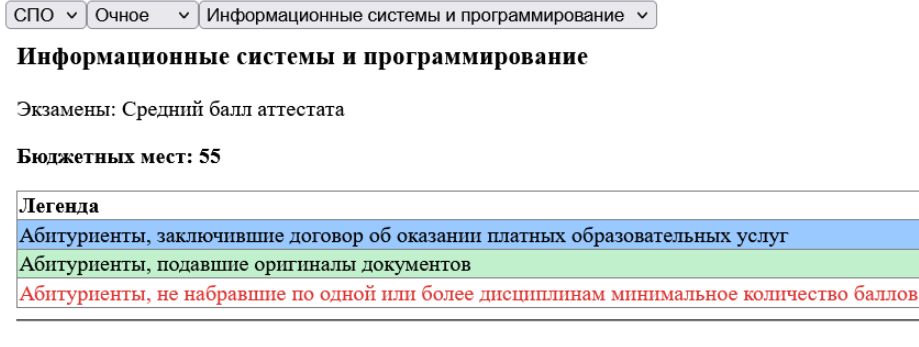